## TippManager App auf einem iPhone installieren.

Safaribrowser öffnen.

Folgende Adresse in die Suchleiste eintippen: <u>https://www.m.tippmanager.de</u>

## Folgendes Bild erscheint:

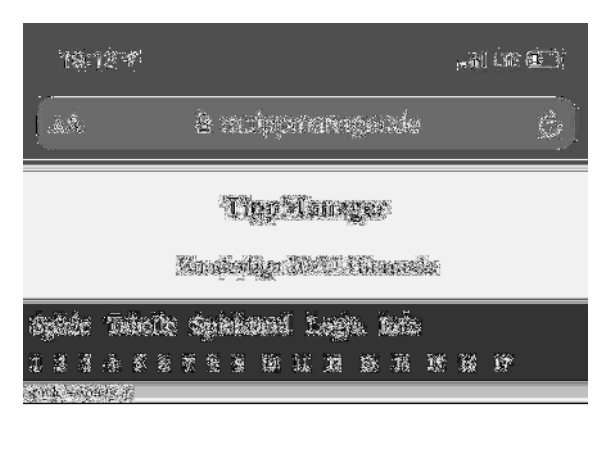

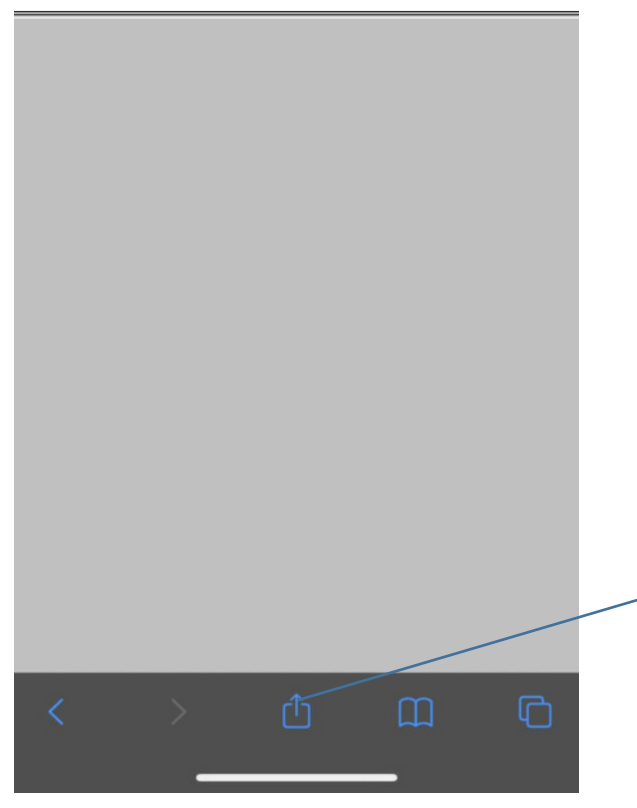

Auf dieses Icon klicken

Danach solange hochscrollen bis der Punkt "Zum Home Bildschirm" erscheint.

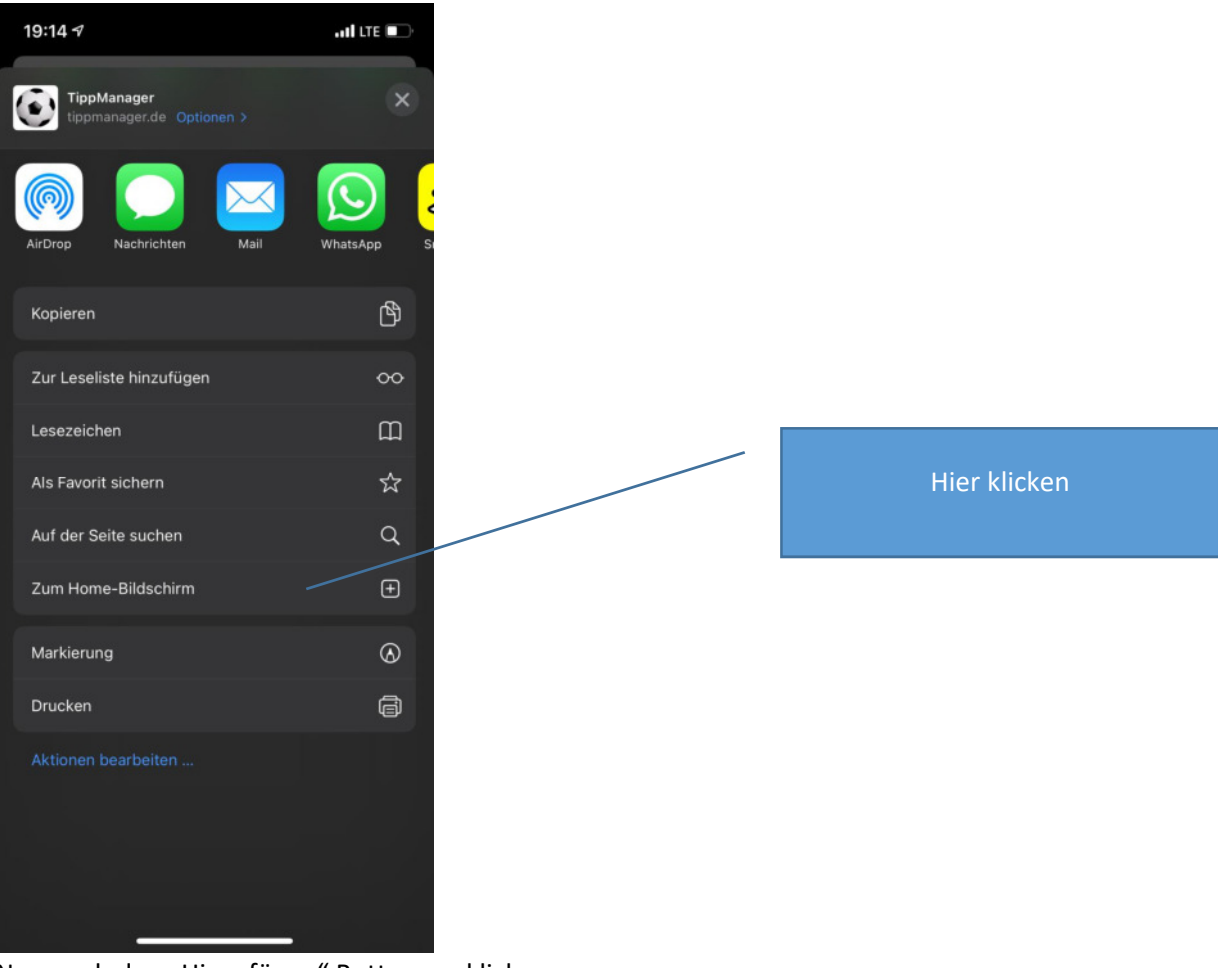

## Nun noch den "Hinzufügen" Button ancklicken

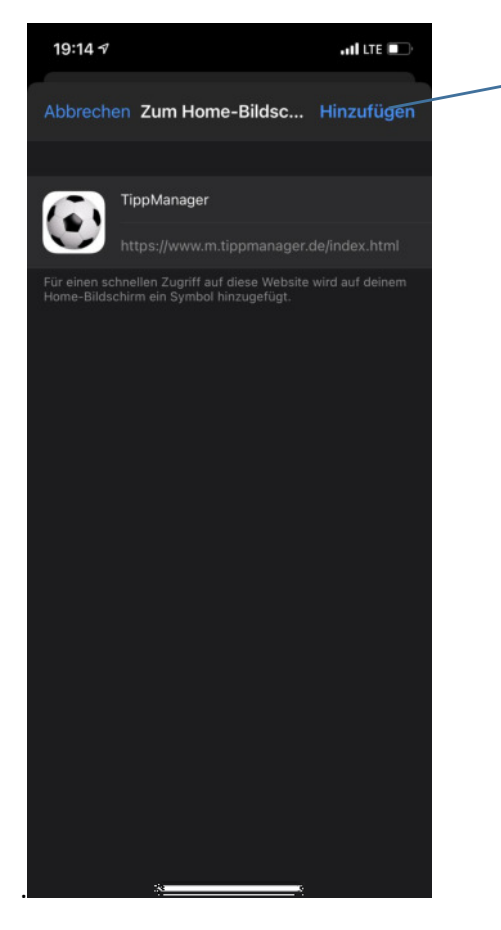

Hier klicken